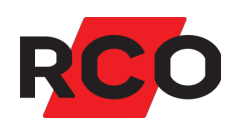

# MapR Touch Bruke

Brukerveiledning for betjeningspanelet MapR Touch.

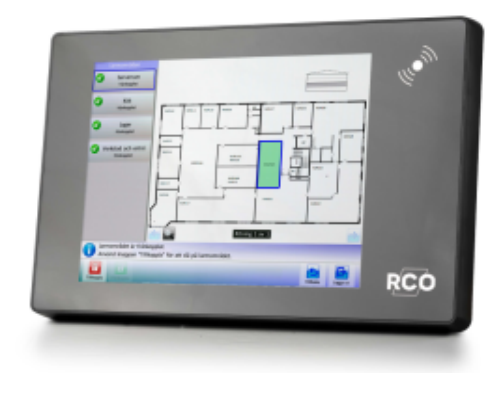

RCO Security AS Lurudveien 7 2020 Skedsmokorset

tel 63 81 00 40 info@rco.no www.rco.no

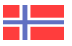

# Innhold

| Dokumentets syfte                            | 4 |
|----------------------------------------------|---|
| Betjeningspanelet MapR Touch                 |   |
| Oversikt                                     | 5 |
| Symboler                                     | 6 |
| Logge inn                                    |   |
| Navigere i menyer                            |   |
| Menyoversikt                                 |   |
| Logge ut                                     |   |
| Tilkoble alarmområder                        |   |
| Frakoble alarmområder                        |   |
| Tilkoblingsforsinkelse («kjøpe tid»)         |   |
| Ved utløst alarm                             |   |
| Tilbakestille alarmområde                    |   |
| Tilbakestille utganger i et alarmområde      |   |
| Avstille sirene                              |   |
| Behandle alarmseksjoner                      |   |
| Kvittere alarmerende seksjon                 |   |
| Utkoble/innkoble en seksjon                  |   |
| Tilbakestille seksjoner                      |   |
| Tilbakestille brannvarsling                  |   |
| Vise alarmlogg                               |   |
| Vise hendelseslogg                           |   |
| Vise plantegninger                           |   |
| Manuell visning av plantegninger             |   |
| Automatisk visning av plantegninger          |   |
| Styre dører                                  |   |
| Vise systeminformasjon                       |   |
| Servicemenyen – for bruk av teknikere        |   |
| Sjekke inn tekniker (aktivere teknikermodus) |   |
| Sette alarmområde i gangtestmodus            |   |

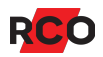

| Sette alarmområde i servicemodus                                 |    |
|------------------------------------------------------------------|----|
| Testtilkobling                                                   |    |
| Teste innganger                                                  |    |
| Teste sirene                                                     |    |
| Teste alarmoverføring                                            |    |
| Sjekk strømforsyningens status og ytelse                         |    |
| Tilgang til betjeningspaneler (MAP-profil)                       |    |
| MAP-profil                                                       |    |
| Adgangsnivåer                                                    |    |
| Alarmsystemets og alarmområdets ulike moduser (tilstand, status) |    |
| Hele alarmsystemet                                               | 40 |
| Alarmområde                                                      |    |
| Alarmseksjoners mulige utkoblingsvalg                            | 41 |
| Service og rengjøring                                            |    |
| Alarm- og miljøklassifisering                                    |    |
| Noen viktige innstillinger i alarmsystemet                       |    |

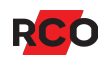

# **Dokumentets syfte**

Dette dokumentet inneholder brukerinstruksjoner for brukere av RCO-betjeningspanelet MapR Touch.

R-CARD M5-systemet tilbyr mange innstillingsmuligheter og funksjoner ved betjeningspaneler/dører. De funksjoner som faktisk er tilgjengelige er kontrollert av adgangstilganger og kortets<sup>1</sup> egenskaper.

<sup>&</sup>lt;sup>1</sup> *Kort* (*adgangskort*, *brikke*, *tag*) er en generell betegnelse som brukes for ulike typer kodebærere som kan ha ulikt utseende.

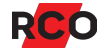

# Betjeningspanelet MapR Touch

## Oversikt

Beskrivelsen gjelder MapR Touch versjon 2.00 og nyere.For eldre versjoner av MapR Touch og R-TOUCH 50 kan du gå inn på <u>RCOs webside</u> og velge **Mediearkiv** > **Manualer** > **Eldre manualer**.

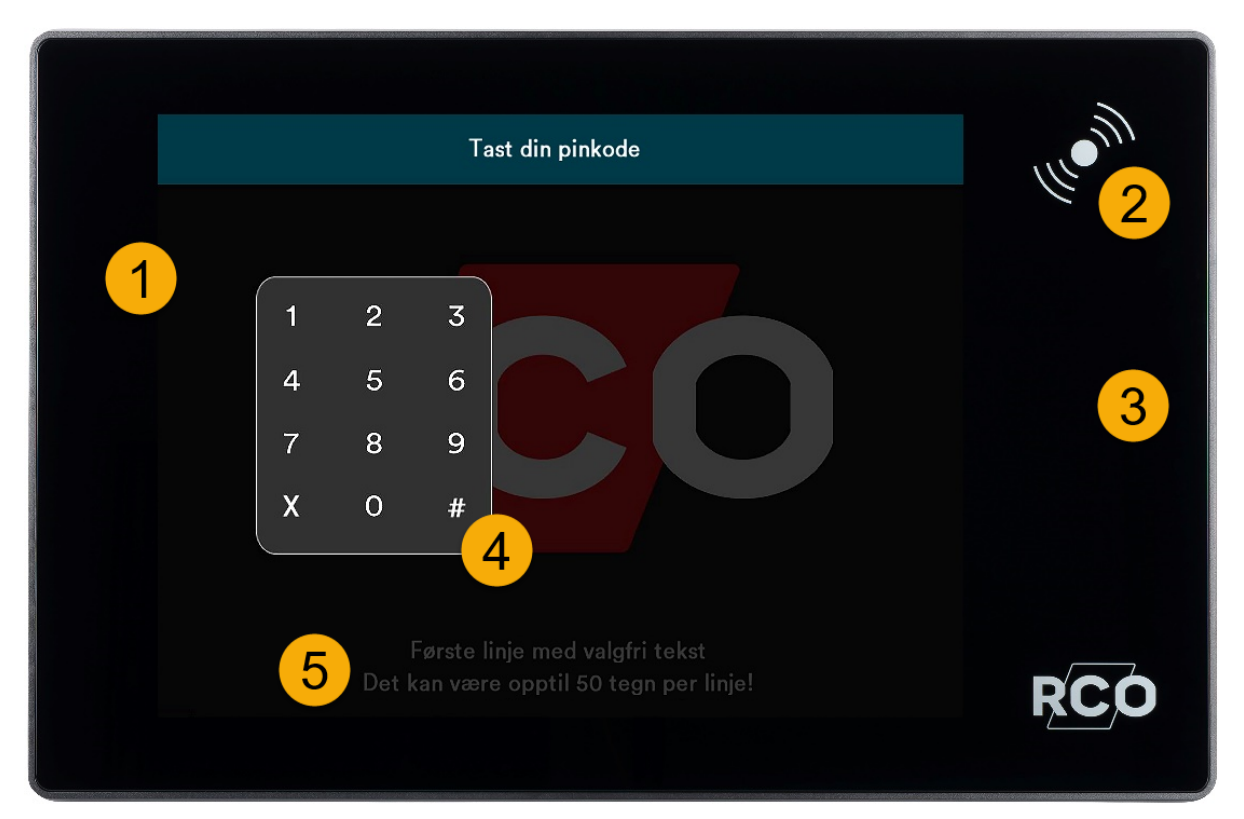

Berøringsskjerm. Her vises menyer, lister og plantegninger. Utseendet varierer avhengig av brukerens adgangsprofil.

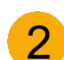

5

Før kortet mot skjermens kortleser for berøringsfri avlesing.

- Symbolfeltet viser virtuelle knapper for administrering og styring av systemet. Tilgjengelige valg varierer avhengig av brukerens adgangsprofil.
- Etter godkjent avlesing vises et virtuelt tastatur for inntasting av pinkode. Det brukes også i menyer der man kan søke på adresse. Start søk på valgt adresse med #.

Av sikkerhetsårsaker endres tastaturets posisjon for hver innlogging.

Her vises detaljert informasjon om det merkede objektet, med styrende tekster eller oppfordringer.

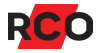

Hvis du vil bla gjennom informasjonen i en liste, trykker og drar du fingeren opp eller ned, til venstre eller høyre. Sveip, knip eller dra fingrene fra hverandre i tegningsvisningen for å panorere, zoome inn eller ut i tegningen. Trykk på **100%** for å gå tilbake til utgangspunktet.

Enheten har innebygd summer som piper ved alarm og som kvittering ved avlesing av kort og tastetrykk.

## Symboler

Generelle

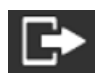

Logge ut

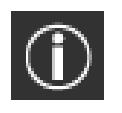

Informasjon

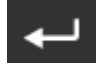

Tilbake

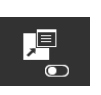

Vis/skjul handlingstekst

#### Alarmområder

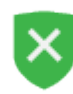

Alarmområde frakoblet

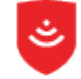

Alarmområde tilkoblet

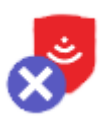

Tilkoblet alarmområde med utkoblede seksjoner. Antall utkoblede seksjoner er angitt med et tall under ikonet.

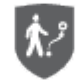

Alarmområde i gangtestmodus

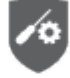

Alarmområde i servicemodus

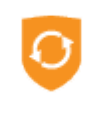

Alarmområde under tilkobling

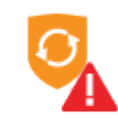

Alarmområde tilkoblingsfeil

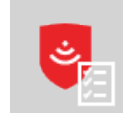

Alarmområde tilkoblet i testmodus

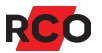

#### Seksjoner

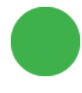

Seksjon normal (grønn)

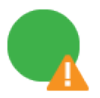

Seksjon feil ved tilkobling (grønn prikk, oransje varseltrekant)

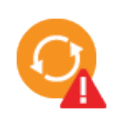

Seksjon feil ved tilkobling, tilbakestilt (oransje prikk, rød varseltrekant)

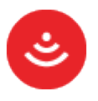

Seksjon normal men ikke kvittert (rød)

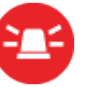

Seksjon i alarmmodus (rød)

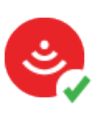

Seksjon kvittert, ikke tilbakestilt (rød prikk, grønn hake)

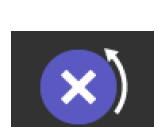

Seksjon utkoblet (til normal, til tilkobling, eller til neste tilkobling)

Seksjon utkoblet permanent (blå)

#### Dørikoner

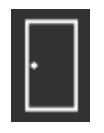

Dør

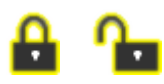

Låst, ulåst

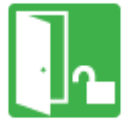

Låsreile ulåst

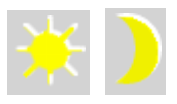

Dagstilling, nattstilling

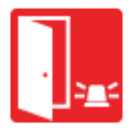

Dør med alarm

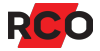

#### Meny-ikoner (kommandoer)

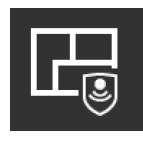

Tilkoble alarmområde

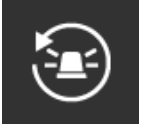

Stopp/avstill sirene

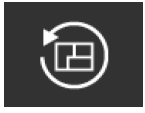

Tilbakestill alarmområde

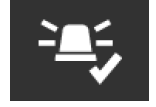

Kvitter alarmhendelse

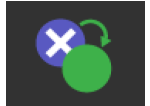

Innkoble seksjon

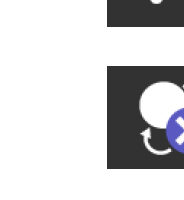

Utkoble til normal

alarmhendelse

Frakoble

Kjøp tid

Håndter

alarmområde

Tilbakestill utgang

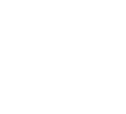

Utkoble til neste tilkobling

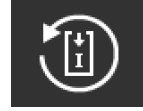

Tilbakestill seksjon

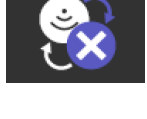

Utkoble til tilkobling

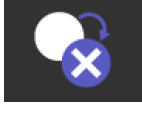

Utkoble permanent

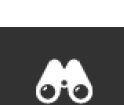

Søk seksjon

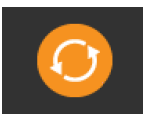

Advarsel for seksjon i feil modus før tilkobling

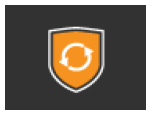

Tilkoblingsfeil

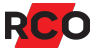

#### Tester

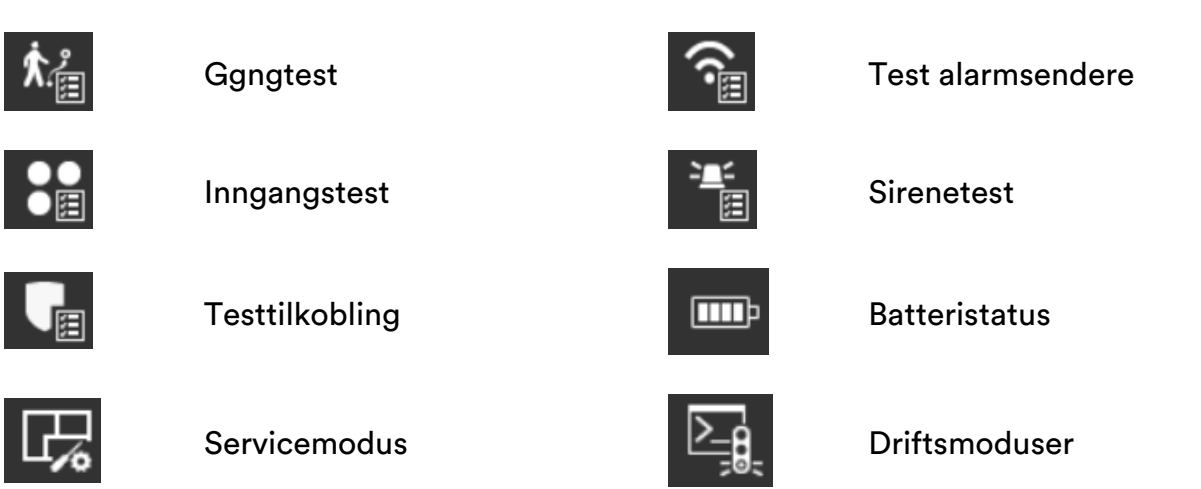

## Symboler i kombinasjon med eget ikon på plantegninger

alarmmodus (rød varseltrekant)

| × | Alarmpunkt er utkoblet (kryss)                            | -       | Seksjon i normalmodus<br>(ikonet mangler fyllfarge)         |
|---|-----------------------------------------------------------|---------|-------------------------------------------------------------|
| ? | Status ukjent for øyeblikket<br>(spørsmålstegn)           | RØD     | Seksjon i alarmmodus<br>(ikonets fyllfarge blinker<br>rødt) |
| • | Kvittert feil (grønn hake)                                | BLÂ     | Seksjonen er utkoblet<br>(ikonets fyllfarge er blå)         |
|   | Seksjon eller alarmområde feil<br>(oransje varseltrekant) | ORANSJE | Seksjon feil (ikonets<br>fyllfarge er oransje)              |
| A | Seksjon eller alarmområde i                               |         |                                                             |

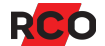

# Logge inn

Den som skal bruke betjeningspanelet, må være autorisert. Se «Tilgang til betjeningspaneler (MAP-profil)» på side 38.

Hvis språkalternativer er tilgjengelige i betjeningspanelet, vises det flagg som angir de tilgjengelige språkvalgene. Trykk på ønsket flagg (språk), og logg inn.

For at en *tekniker* (dvs. en bruker med teknikertilgang – se side 38) skal kunne logge inn, må teknikeren være innsjekket (se side 30).

Gjør følgende:

- 1. Hold kortet foran kortleseren. (Legg det mot lesersymbolet på fronten.) Et pip bekrefter avlesningen. Tastaturet vises på berøringsskjermen.
- 2. Tast inn pinkoden. Velg en av funksjonene på betjeningspanelet innen tidsgrensen for automatisk utlogging (standard 10 sekunder<sup>2</sup>).

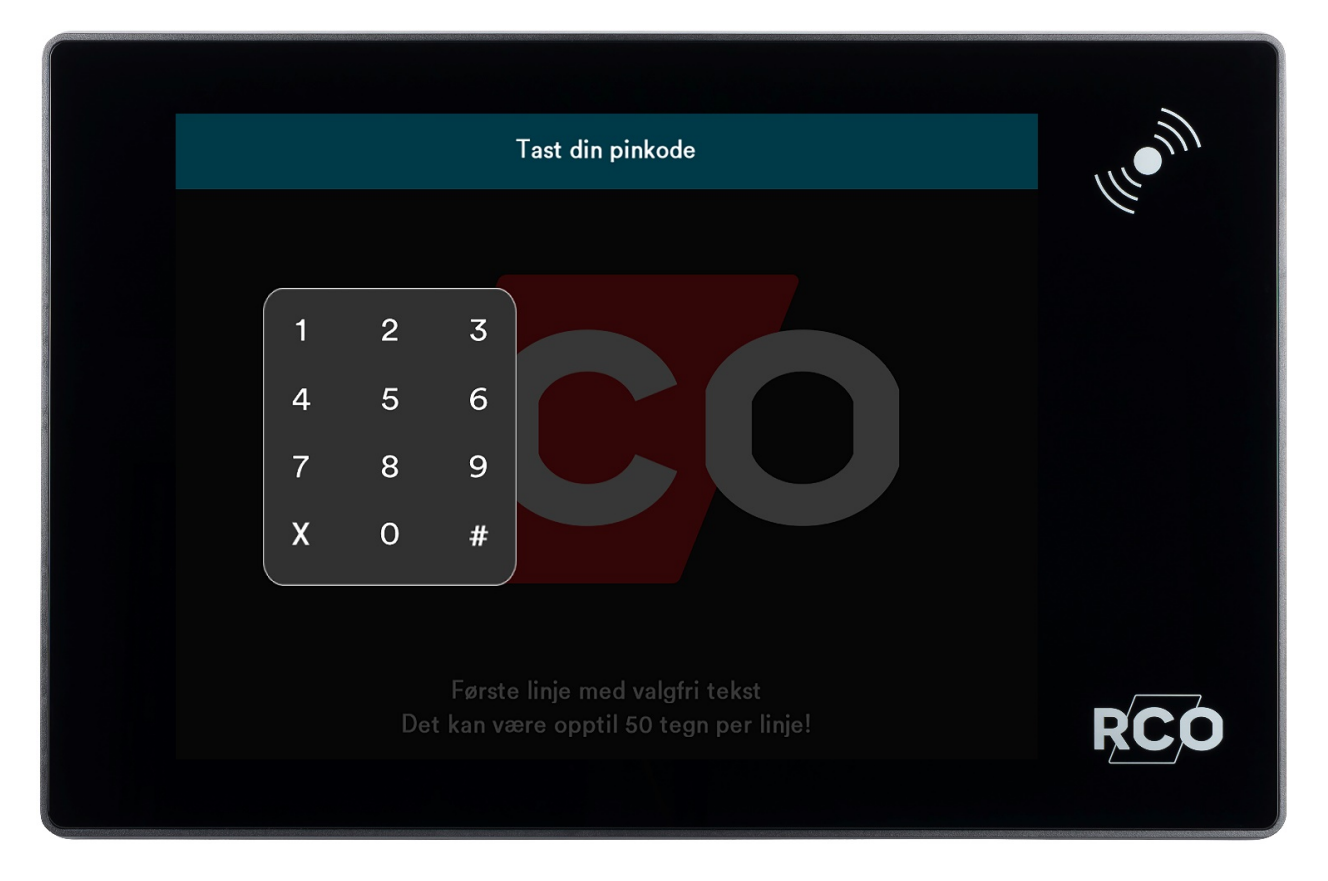

<sup>2</sup> Disse standardtidene kan endres i R-CARD M5. Også styrken på bakgrunnsbelysningen kan endres.

# Navigere i menyer

Avhengig av brukerens adgangsnivå logges man inn i standardmodusen «enkel visning» eller «detaljert visning». Uavhengig av innloggingsvisning kan du ved behov veksle visning ved å trykke på **Enkel visning** eller **Detaljvisning** på menylinjen for å endre.

| DETALJVISNING                            |                                                                          | NOR                    | 07:18 08-12-2021 | RCO |
|------------------------------------------|--------------------------------------------------------------------------|------------------------|------------------|-----|
|                                          | Alarmområder                                                             |                        |                  |     |
| <b>1. etg</b><br>Frakoblet               |                                                                          |                        |                  |     |
| 2. etg<br>Frakoblet                      |                                                                          |                        |                  |     |
| <b>Garasje</b><br><sup>Tilkoblet</sup>   | ٢                                                                        |                        |                  |     |
| <b>U. etg</b><br>Frakoblet               |                                                                          | <b>℃↓</b><br>Kjøpe tid | TILKOBLE         |     |
| Alarmområde "U. e<br>Trykk på "Tilkoble" | rtg" er frakoblet. 1 seksjoner er utkoblet.<br>for å slå på alarmområdet |                        |                  |     |

Bildet viser menyen sett fra «Enkel visning» der menyvalget «Detaljvisning» vises..

Bare menyer og funksjoner som inngår i brukerens adgangsprofil, er synlige. Se også «Menyoversikt» på side 12.

Hvis du vil bla gjennom informasjonen i en liste, trykker og drar du fingeren opp eller ned, til venstre eller høyre.

l **Detaljvisning** kan du, avhengig av adgangsnivå, til-/frakoble alarmområder samt avstille sirener, tilbakestille utganger og tilbakestille alarmområder.

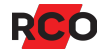

j

# Menyoversikt

| Hovedmeny         | Undermeny 1              | Undermeny 2 / innstillinger |
|-------------------|--------------------------|-----------------------------|
| Alarmområder      |                          |                             |
| Alarmlogg         |                          |                             |
| Seksjoner         |                          |                             |
| Utkoblede         |                          |                             |
| Dørmiljø          |                          |                             |
| Avstill sirener   |                          |                             |
| Hendelseslogg     |                          |                             |
| Plantegninger     |                          |                             |
| Servicemeny >     | Gangtest                 |                             |
|                   | Testtilkobling >         | Sirener deaktiveres         |
|                   |                          | Ingen alarmoverføring       |
|                   |                          | Ingen utganger aktiveres    |
|                   |                          | Dørmiljøer alarméres ikke   |
|                   | Teste innganger          |                             |
|                   | Teste sirener 🕨          | Innesirener                 |
|                   |                          | Utesirener                  |
|                   |                          | Brannsirener                |
|                   |                          | Lesersummere                |
|                   | Teste alarmsender        |                             |
|                   | Batteristatus            |                             |
|                   | Servicemodus             |                             |
| Driftsmoduser >   | Programmeringsmodus      |                             |
|                   | Driftsmodus              |                             |
|                   | Frittstående driftsmodus |                             |
|                   | Aktiver teknikertilgang  |                             |
| Systeminformasjon |                          |                             |

## Logge ut

Utlogging skjer automatisk hvis:

- Du logger inn og deretter ikke rører skärmen inom 10 sekunder.<sup>3</sup>
- Du logger inn, pekar på symbol og deretter ikke rører skärmen inom 60 sekunder.

Hvis du vil logge ut manuelt, trykker du på utloggingssymbolet: E Skjermen slås automatisk av 180 sekunder etter utlogging.

<sup>&</sup>lt;sup>3</sup> Disse standardtidene kan endres i R-CARD M5. Også styrken på bakgrunnsbelysningen kan endres.

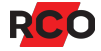

# Tilkoble alarmområder

- 1. Trykk på **Alarmområder**.
- 2. Trykk på det alarmområdet som skal tilkobles.

Hvis det finnes flere ulike alarmområder enn de som er synlige, kan du bla gjennom listen ved å dra fingeren opp eller ned på skjermen.

Ved unormale seksjoner vises det informasjon med oppfordringen «Kontroller følgende før tilkobling».<sup>4</sup>

3. Hvis alarmområdet er frakoblet, vises **Tilkoble** i listen med alarmområder, alternativt et ikon for til- og frakobling i «Enkel visning». Trykk på **Tilkoble** for å tilkoble området.

Teksten Tilkoblet vises, og alarmområdets skjold blir rødt.

Hvis utpasseringsvei og -tid gjelder, vises teksten **Tilkoblet (utpassering)** under utpasseringstiden.

Hvis det er utkoblede seksjoner i området, vises dette som et kryss over skjoldet, og antallet angis med et tall.

Hvis en eller flere seksjoner ikke er i normalmodus ved tilkobling, brytes tilkoblingen. Teksten **Frakoblet, Tilkoblingsfeil** vises sammen med antallet feilende seksjoner. Unormale seksjoner rettes opp eller kan utkobles, avhengig av adgangsprofil. Gjør følgende:

- a. Trykk på **Detaljvisning** for mer informasjon om hva som er feil.
- b. Velg den feilende seksjonen i listen til høyre.
- c. Velg tiltak nederst på skjermen.

Rettede feil fjernes automatisk fra listen.

<sup>&</sup>lt;sup>4</sup> Gjelder hvis det er lagt inn tekst som **Advarsel om feil før tilkobling** på inngangen i R-CARD M5.

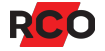

# Frakoble alarmområder

- 1. Trykk på Alarmområder.
- 2. Trykk på alarmområdet som skal frakobles. Eksempel:

| [► ← | DETALJVISNING                                               |                                                      | NOR                     | 07:18 08-12-2021 | RCO |
|------|-------------------------------------------------------------|------------------------------------------------------|-------------------------|------------------|-----|
|      |                                                             | Alarmområder                                         |                         |                  |     |
|      | <b>1. etg</b><br>Frakoblet                                  | ×                                                    |                         |                  |     |
|      | <b>2. etg</b><br>Frakoblet                                  | ×                                                    |                         |                  |     |
|      | Garasje                                                     | ٢                                                    |                         |                  |     |
|      | U. etg<br>Frakoblet                                         | ×                                                    | C <b>_</b><br>Kjøpe tid | TILKOBLE         |     |
|      | Alarmområde "U. etg" er fr<br>Trykk på "Tilkoble" for å slå | skoblet. 1 seksjoner er utkoblet.<br>på alarmområdet |                         |                  |     |

Hvis det finnes flere områder enn de som er synlige, kan du trykke på og dra fingeren opp eller ned på skjermen for å bla gjennom områder.

3. Hvis alarmområdet er tilkoblet, vises Frakoble ved siden av navnet på området. Trykk på områdets navn og deretter på **Frakoble**.

Teksten Frakoblet vises, og alarmområdets skjold blir grønt.

# Tilkoblingsforsinkelse («kjøpe tid»)

«Kjøpe tid» innebærer å utsette alarmtilkobling ved å angi en forhåndsdefinert manøverkode via kortleserens tastatur. Vanligvis gjør man det når alarmområdet er frakopplat eller under tilkoblingsvarsel.

Gjør som beskrevet under. Merk at funksjonen «kjøpe tid» er justerbar. Bruken kan derfor variere

- 1. Trykk på Alarmområder.
- 2. Trykk på det alarmområdet du vil utsette tilkoblingen for.
- 3. Velg Kjøp tid.
- 4. Angi tid.
- 5. Trykk på Utfør.

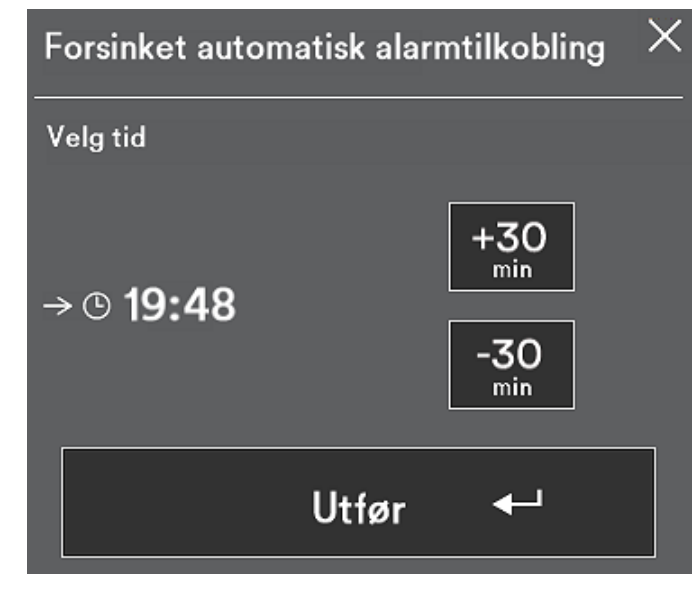

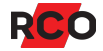

# Ved utløst alarm

Ved innlogging kommer du direkte til menyen for å frakoble alarmområdet.<sup>5</sup>

Trykk på Frakoble i rullemenyen til venstre.

Frakoblingen avstiller sirener og nullstiller sirenetiden og eventuell begrensning i antallet alarmer per tilkobling. Alarmloggen vises da automatisk. Eksempel:

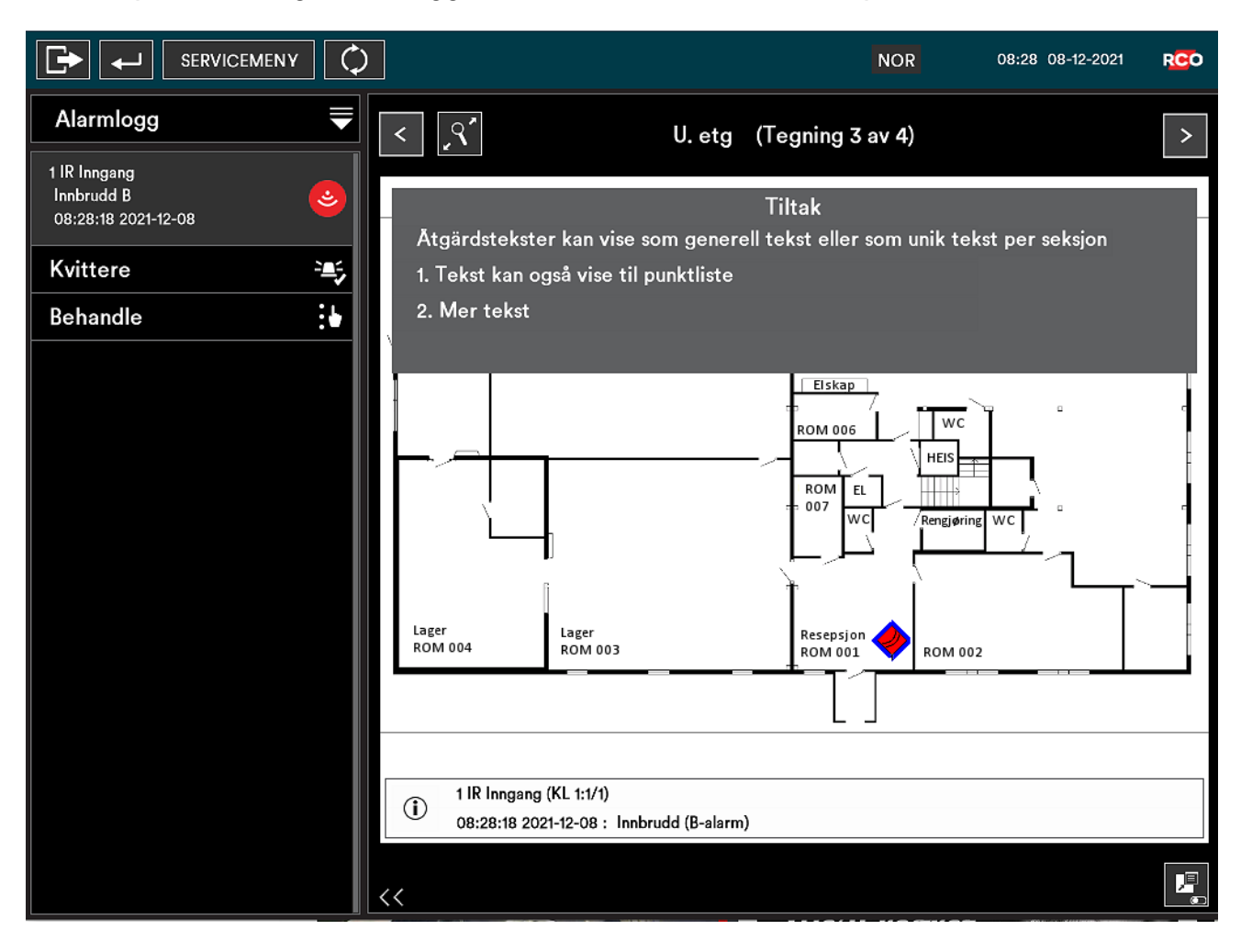

<sup>&</sup>lt;sup>5</sup> Unntaket er hvis brukeren har adgangsnivå Tekniker, eller hvis man i R-CARD M5 har programmert en annen atferd for betjeningspanelet.

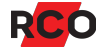

## Tilbakestille alarmområde

Dette reaktiverer fullstendig systemfunksjon. Alle givere som kan tilbakestilles i alarmområdet (f.eks. branngivere og glassbruddetektorer) tilbakestilles. Nødåpnede dører går tilbake til innstilt sikkerhetsnivå. Også innganger som er i alarmstatus, tilbakestilles. Sirenetiden nullstilles, sirener avstilles og alarmen nullstilles.

- 1. Logg inn med kort og pinkode.
- 2. Trykk på Alarmområder.
- 3. Trykk på alarmområdet som skal tilbakestilles, i listen til venstre.
- 4. Trykk på Tilbakestill omr.

## Tilbakestille utganger i et alarmområde

Slik tilbakestiller du utganger:<sup>6</sup>

- 1. Logg inn med kort og pinkode.
- 2. Trykk på **Alarmområder**.
- 3. Trykk på området der utgangene skal tilbakestilles.
- 4. Trykk på Tilbakestill utg.

## Avstille sirene

Slik avstiller du sirener:<sup>7</sup>

- 1. Logg inn med kort og pinkode.
- 2. Trykk på Alarmområder.
- 3. Trykk på alarmområdet der sirenen skal avstilles.
- 4. Trykk på **Avstill sirene**.

<sup>&</sup>lt;sup>7</sup> Gjelder utganger med egenskap Utesirene, Innesirene og Sirene (brannvarsling). Som standard gjelder da egenskapstypen Sirene og indikeringer. Utgangstypens innstilling Tilbakestilling av utgang forutsettes å være Følger innganger eller Følger innganger eller frem til tilbakestilling. Instruksjonene gjelder også enheters summere som er stilt inn på Summer i leser ved områdealarm. Vær klar over at sirener stoppes allerede ved innlogging hvis Avstill sirener i alarmområde ved innlogging er markert i brukerens adgangsnivå.

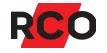

<sup>&</sup>lt;sup>6</sup> Gjelder utganger med innstillingen **Holder frem til tilbakestilling** (f.eks. brann, innbrudd osv.). Men ikke ev. enheters summere som er satt til **Summer i leser ved områdealarm**.

# Behandle alarmseksjoner

Administrering av alarmseksjoner krever normalt et av følgende:

- Brukeren har vekterprofil, og alarm er utløst. (Les om vekterprofil på side 38.)
- Brukeren har teknikertilgang, og teknikermodus er aktivert av systemansvarlig. (Les om teknikertilgang på side 38.)

Øvrige brukere har normalt begrensede muligheter i deler av disse menyene.

Se også «Alarmsystemets og alarmområdets ulike moduser (tilstand, status)» på side 40.

| Alarmområder      | ₹                |
|-------------------|------------------|
| Alarmområder      |                  |
| Alarmlogg         | <b>`≞</b> `<br>≣ |
| Seksjoner         |                  |
| Utkoblede         | ⊗⊗<br>⊗●         |
| Dørmiljø          | ·                |
| Hendelseslogg     | <b>A</b><br>≣    |
| Plantegninger     | EQ.              |
| Systeminformasjon | 0                |
| Enkel visning     |                  |

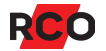

#### Kvittere alarmerende seksjon

Brukere som har en adgangsprofil med begrensning — se «Tilgang til betjeningspaneler (MAP-profil)» på side 38 — kan bare kvittere seksjoner med egenskapen Kvittering mulig med begrenset tilgang.

- 1. Avhengig av brukerens adgangsnivå gjelder et (eller begge) av nedenstående alternativer:
  - Etter innlogging vises **Alarmlogg** hvis det foreligger en eller flere ukvitterte alarmer.
  - Fra hovedmenyen trykker du på Alarmlogg. Se «Vise alarmlogg» på side
     23.
- 2. Hvis det vises flere alarmer, peka på vilket som ska kvitteras.
- 3. Trykk på Kvitter i listen til venstre på skjermen.
  - Kvitterte seksjoner som er normale, forsvinner fra alarmloggen.
  - Seksjoner som ikke har gått tilbake eller som krever tilbakestilling, forblir i listen til de blir normale igjen.

|                                                   | NOR 08:28 08-12-2021 R                                                                                                  | 0  |
|---------------------------------------------------|----------------------------------------------------------------------------------------------------|----|
| Alarmlogg 🗮 🗮                                     | <   Y     U. etg   (Tegning 3 av 4)                                                                                     | >  |
| 1 IR Inngang<br>Innbrudd B<br>08:28:18 2021-12-08 | Tiltak<br>Åtgärdstekster kan vise som generell tekst eller som unik tekst per seksjon                                   |    |
| Kvittere 🍡                                        | 1. Tekst kan også vise til punktliste                                                                                   |    |
| Behandle                                          | 2. Mer tekst                                                                                                    |    |
|                                                   |                                                                                                    |    |
|                                                   | ROM 006<br>ROM 006<br>HEIS<br>ROM 006<br>HEIS<br>ROM EL<br>Regiøring WC<br>Regiøring WC<br>Regiøring WC<br>Regiøring WC |    |
|                                                   |                                                                                                    | וי |
|                                                   | L J                                                                                                    |    |
|                                                   |                                                                                                    |    |
|                                                   | 1 IR Inngang (KL 1:1/1)           08:28:18 2021-12-08 : Innbrudd (B-alarm)                                              |    |
|                                                   | <<                                                                                                    | ļ  |

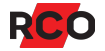

## Utkoble/innkoble en seksjon

- 1. Logg inn med kort og pinkode.
- 2. Trykk på **Seksjoner**.<sup>8</sup> Eller trykk på **Behandle** fra f.eks. alarm- eller hendelsesloggen.
- 3. Merk alarmområdet der seksjonen inngår. Områdets tilhørende seksjoner vises i en liste.
- 4. Trykk på ønsket seksjon. (Med valget Behandle merkes seksjonen automatisk.)

Eller trykk på kikkerten hvis seksjonsnummeret eller adressen er kjent. Bruk tastaturet til å skrive inn adressen med tall. Avslutt med firkant (#).

60

Seksjonen merkes i listen, og den aktuelle posisjonen vises eventuelt som et ikon i alarmområdets plantegning (hvis dette finnes).

5. Trykk på ønsket alternativ for utkobling i listen under den merkede seksjonen.

Tilgang til de ulike utkoblingsalternativene styres av brukerens adgangsprofil.

- Neste tilkobling gir «utkoblet til neste (område-)tilkobling»: Seksjonen innkobles automatisk igjen når alarmområdet den tilhører, tilkobles etter først å ha vært frakoblet.
- **Til tilkobling** gir «utkoblet til (område-)tilkobling»: Seksjonen innkobles automatisk igjen når alarmområdet den tilhører, tilkobles.
- Til normal gir «utkoblet til normal»: Seksjonen innkobles automatisk når den blir normal igjen.
- Permanent gir «utkoblet permanent»: Seksjonen forblir utkoblet til den innkobles manuelt. Genererer ikke tilkoblingsfeil.

Hvis den utkoblede seksjonen er lagt inn i alarmområdets plantegning, vises den som et blått symbol med hvitt kryss.

<sup>&</sup>lt;sup>8</sup> Tilkobling av en utkoblet seksjon kan utføres fra menyvalget **Seksjoner**, men også ved å velge **Utkoblede** fra hovedmenyen. **Utkoblede** gir en samlet oversikt over alle utkoblede seksjoner i alarmsystemet.

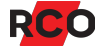

 $\mathbf{x}$ 

## Tilbakestille seksjoner

Gjør følgende for å tilbakestille en seksjon (inngang), som f.eks. brannvarsling eller glassbrudd:

- 1. Logg inn med kort og pinkode.
- 2. Trykk på **Seksjoner**. Eller trykk på **Behandle** fra f.eks. alarm- eller hendelsesloggen.
- Trykk på Merk fra alarmloggen, hendelsesloggen eller plantegningen.
   Du kan også merke en seksjon i listen eller direkte på plantegningen.
- 4. Trykk deretter på **Seksjoner**, og avslutt med å trykke på **Tilbakestill**.

## Tilbakestille brannvarsling

Gjør følgende for å tilbakestille brannvarsling slik at den igjen kan utløses:

- 1. Logg inn med kort og pinkode.
- 2. Trykk på Avstill sirene eller Tilbakestill utganger for alarmområdet.
- 3. Kontroller hvilke detektorer som er utløst (alarmlogg og optisk på alarmdetektorene).
- 4. Om ønskelig: **Tilbakestill seksjoner**. Kontroller at detektorene er ok og tilbakestilt.
- 5. Tilbakestill alarmområdet.

Dette reaktiverer fullstendig systemfunksjon for brannvarsling. Nødåpnede dører går tilbake til innstilt sikkerhetsnivå. Også innganger som er i alarmstatus, tilbakestilles.

6. Hvis du hoppet over punkt 4, må du nå kontrollere at detektorene er ok og tilbakestilt. Hvis de ikke er ok, utløses alarmen igjen etter 15–20 sekunder.

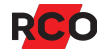

# Vise alarmlogg

- 1. Logg inn med kort og pinkode.
- 2. Trykk på Alarmlogg.

Aktuelle alarmhendelser vises i listen til venstre. Den siste hendelsen vises først. For hver hendelse vises en detaljert beskrivelse med seksjonsadresse, betegnelse, alarmtype samt dato og tidspunkt.

3. Bla i listen ved å trykke og dra fingeren ned eller opp på skjermen.

Hvis det finnes en tiltakstekst for den aktuelle alarmen, vises informasjonen øverst i tegningsvisningen. Trykk på **Skjul tiltak** for å lukke informasjonsteksten.

Hvis den merkede alarmen kan kvitteres, trykker du på **Kvitter** for å kvittere den valgte alarmhendelsen. Kvitterte seksjoner som er normale, forsvinner fra alarmloggen.

Trykk på **Behandle** for å administrere seksjoner som krever tilbakestilling. (Se «Tilbakestille seksjoner» ovenfor.)

Visning på plantegningen:

En seksjon i alarmmodus vises med et rødt blinkende ikon.

En seksjon som har gått til normal, vises med et rødt ikon.

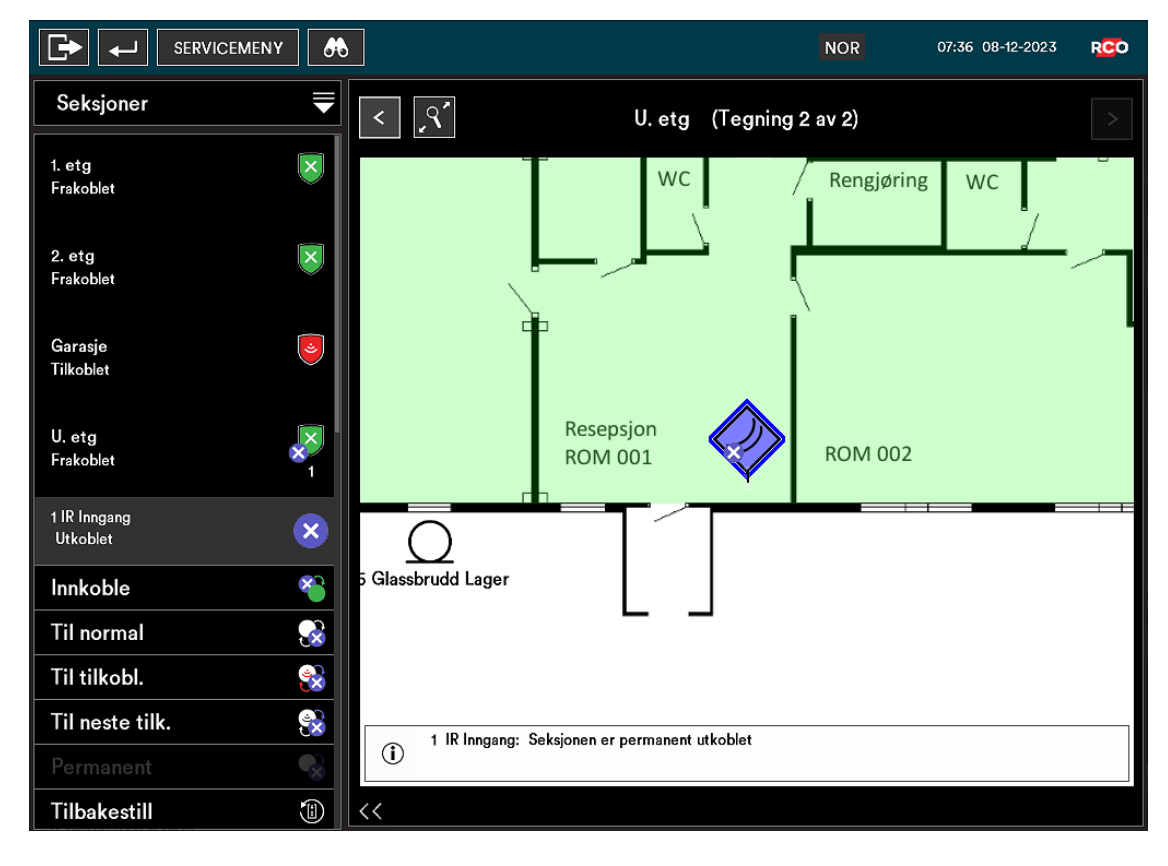

Hvis en seksjon som hører til en merket hendelse er lagt inn som et ikon i alarmområdets plantegning, merkes den med en blå ramme.

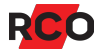

# Vise hendelseslogg

- 1. Logg inn med kort og pinkode.
- 2. Trykk på Hendelseslogg. Alle hendelser vises i listen til venstre, inkludert alarmer.

Den siste hendelsen vises først. For hver hendelse vises en detaljert beskrivelse med informasjon om dato og klokkeslett for hendelsen.

- 3. Bla i listen ved å trykke og dra fingeren ned eller opp på skjermen.
- 4. Hvis den merkede hendelsen er lagt inn som et ikon eller område i plantegningen for alarmområdet, merkes ikonet eller området med en blå ramme for å vise plasseringen eller omfanget.

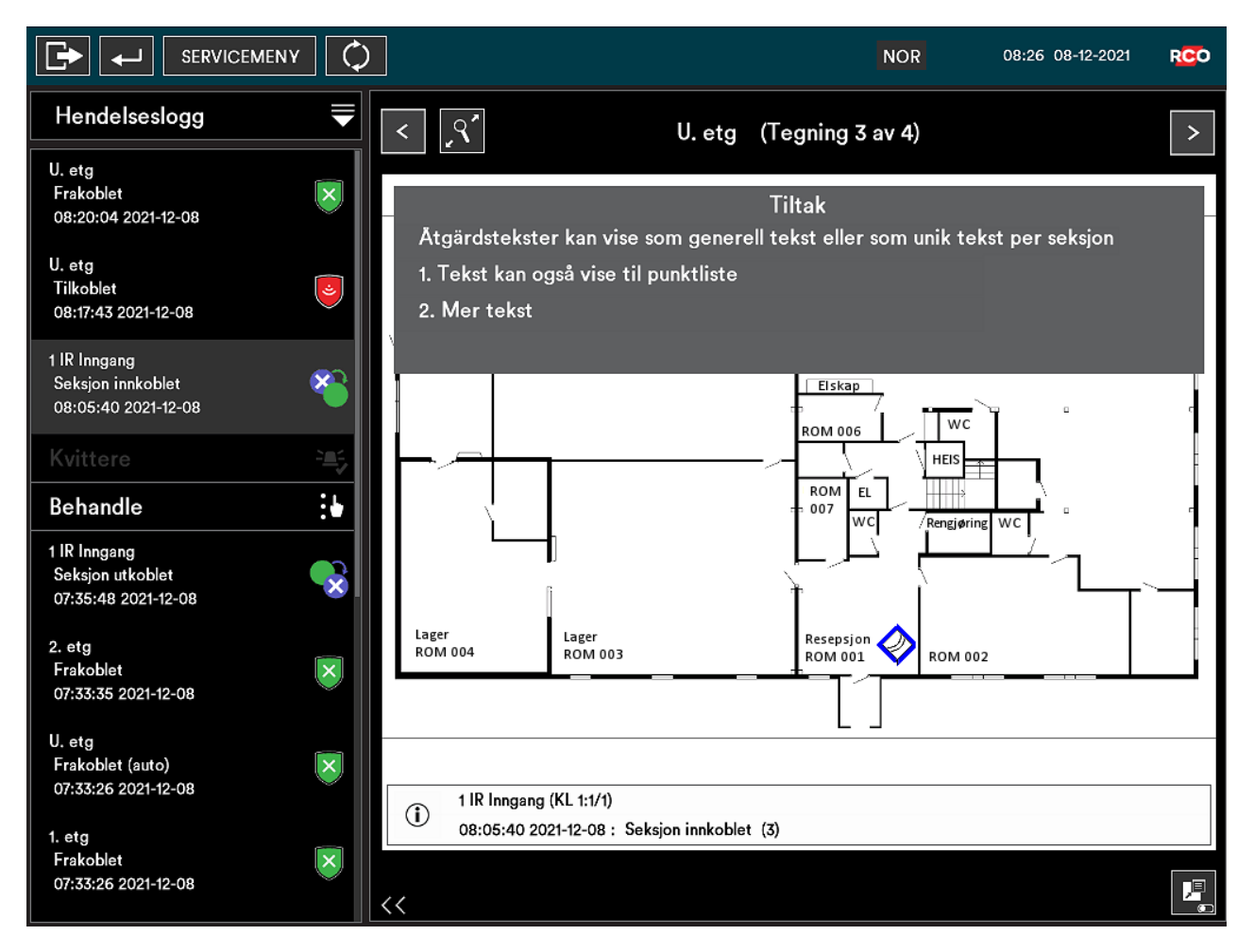

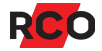

# Vise plantegninger

## Manuell visning av plantegninger

Forutsatt at enheten er idriftsatt med plantegninger, kan disse vises som beskrevet nedenfor. Ikoner på tegningen viser sanntidsstatusen til innganger/seksjoner samt deres posisjon i området. Dører og statusen til disse vises også (låst, ulåst, nattstilling osv.).

- 1. Logg inn med kort og pinkode.
- 2. Trykk på Plantegninger.
- 3. Trykk på en plantegning.

#### Status for alarmområder vises med ulike farger. Eksempel:

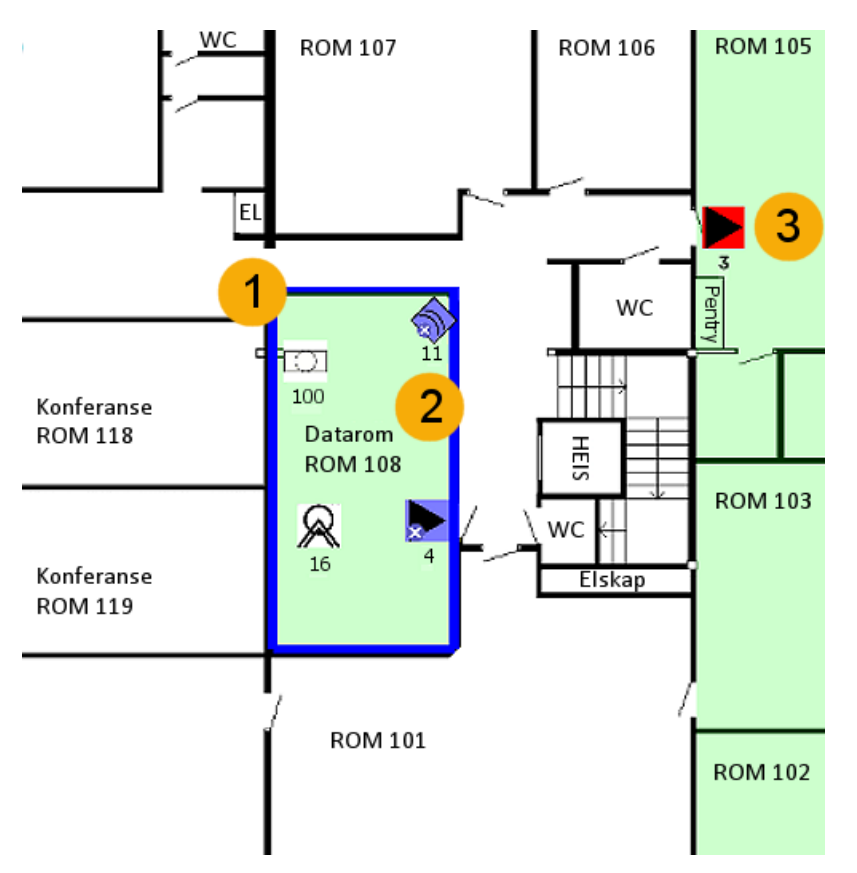

Bildet viser en del av tegningen med to alarmområder og en posisjon for 5 seksjoner med ulike statuser.

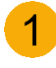

Det merkede alarmområdet (med blå ramme) kan administreres ved å velge **Behandle**.

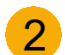

3

De to blå ikonene med blå kryss viser seksjoner som er utkoblet.

Det røde ikonet viser en ukvittert seksjon som har gått tilbake til normalmodus. I alarm-modus blinker det rødt.

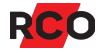

Frakoblede områder vises med en grønn nyanse. Tilkoblede områder er røde og områder med feil er gule (vises ikke i eksempelet). Nøytrale ikoner viser en seksjon i normal status.

Se «Symboler» på side 6 for en beskrivelse av ikonene som vises på skjermen.

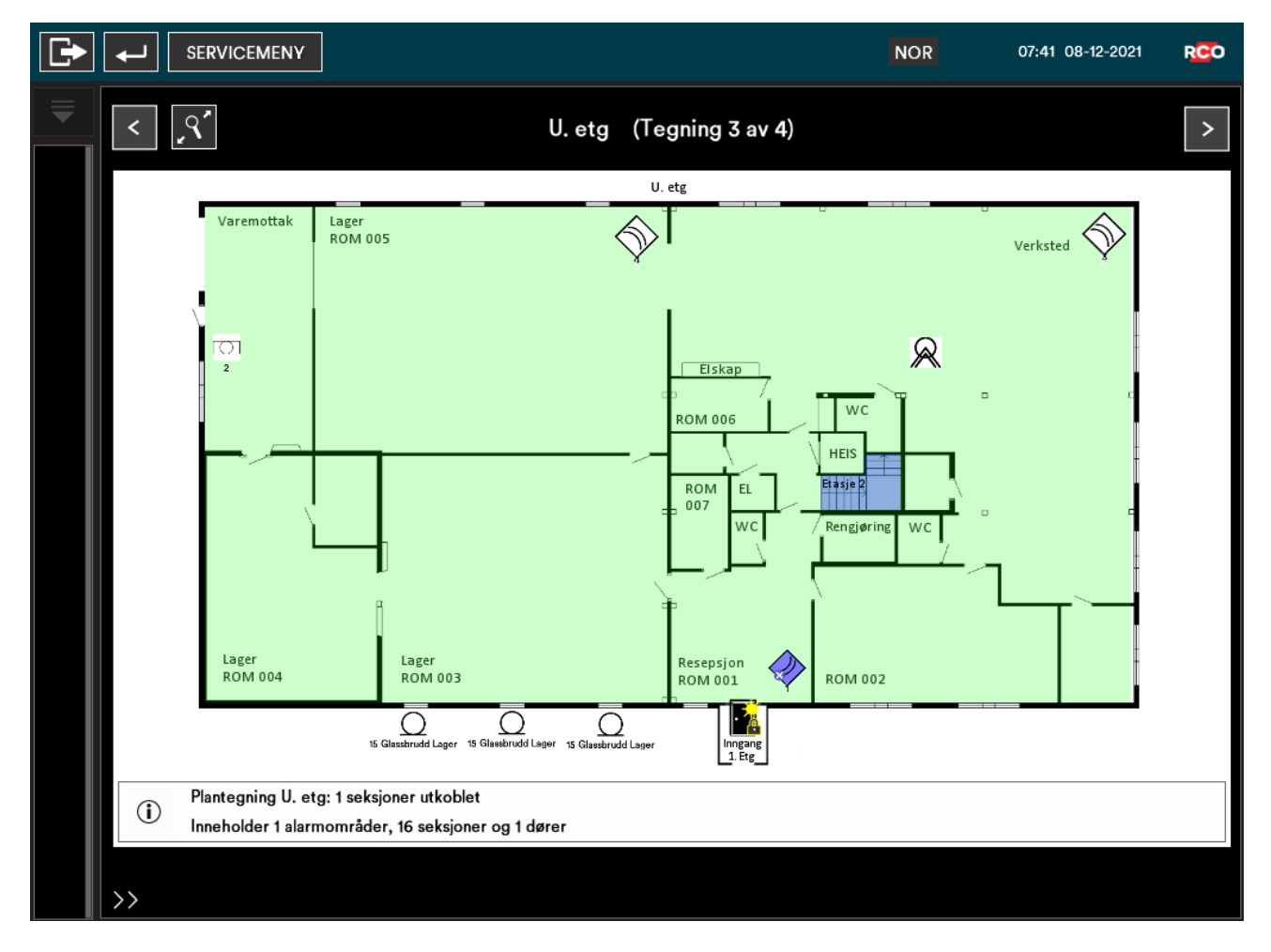

Uansett hvordan man kommer til plantegninger, kan man:

- Zoom inn eller ut i tegningsvisningen ved knipe eller dra fingrene fra hverandre.
- Panorer ved å sveipe fingeren over skjermbildet.
- Trykk på forstørrelsesglasset for å gå tilbake til standardvisningen.
- Trykk på en seksjon eller et område. Trykk deretter på Behandle.

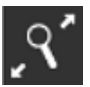

## Automatisk visning av plantegninger

Plantegninger kan under visse forutsetninger vises på skjermen uten krav til innlogging. Bildet kan vises som standardbilde (dvs. alltid) eller aktiveres ved å trykke på **Tegning**.

Automatisk visning av plantegning kan også styres via alarm eller evakueringsalarm.

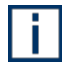

Av sikkerhetsårsaker vises det da kun status for områder og seksjoner. **Behandling** krever at bruker er innlogget.

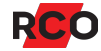

# Styre dører

Forutsatt at enheten er idriftsatt med plantegninger kan dører vises med sanntidsstatus (låst, ulåst, nattstilling osv.) samt deres posisjon i området.

- 1. Logg inn med kort og pinkode.
- 2. Trykk på Dørmiljøer.
- Trykk på en dør, enten i listen eller på tegningen. Tilgjengelige kommandoer vises, avhengig av adgangsprofil.

Hvis det står «(tidsvalg)», må man også velge tid, avhengig av konfigurasjon. Det kan handle om et klokkeslett eller en driftstid.

Valgte funksjoner for døren avbrytes alltid når alarmen tilkobles.

```
Kommando
Ulåst (tidsbestemt)
Åpneknapp 1
Åpneknapp 2
Lås dør (*0*)
Tilbakestill dør
Kun kort (tidsbestemt)
Kun pinkode (tidsbestemt)
Kort og pinkode (tidsbestemt)
Blokkert (tidsbestemt)
Tilbakestill sikkerhetsnivå
```

| Ulåst                          | Låser opp døren—selv om den er <b>Blokkert</b> (se nedenfor)—slik at den kan åpnes uten kort eller pinkode. Standard er 10 sek.                                                  |
|--------------------------------|----------------------------------------------------------------------------------------------------|
| Åpneknapp 1                    | Avhengig av konfigurasjon: Låser opp døren et forhåndsinnstilt antall sekunder eller låser opp døren til neste gang du velger <b>Åpneknapp 1</b> .                               |
| Åpneknapp 2                    | Låser opp døren, selv om den er <b>Blokkert</b> (se nedenfor) eller alarmert.                                                                                                    |
| Lås dør (*0*)                  | Låser en ulåst dør. (Døren kan være manuelt satt til <b>Ulåst</b> eller låst opp automatisk via et tidsskjema.)                                                                  |
| Tilbakestill dør               | Døren returnerer til slik den var før en kommando ble angitt.<br>(Kommandoen kan være gjort i betjeningspanelet eller rett i<br>kortleseren.)                                    |
| Kun kort                       | Gjør at adgang blir gyldig med kort uten å måtte angi pinkode.                                                                                                    |
| Kun pinkode                    | Gjør at adgang blir gyldig med kun pinkode.                                                                                                    |
| Kort og<br>pinkode             | Gjør at gyldig adgang krever kort og pinkode.                                                                                                    |
| Blokkert                       | Blokkerer døren slik at ingen kan passere med kort eller pinkode.<br>Døren kan kun åpnes med <b>Åpneknapp 2</b> eller <b>Ulåst</b> .<br>Må ikke forveksles med å alarmere døren. |
| Tilbakestill<br>sikkerhetsnivå | Tilbakestiller endret sikkerhetsnivå, f.eks. hvis Kun kort er valgt.                                                                                                    |

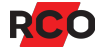

# Vise systeminformasjon

Gjør som beskrevet nedenfor for å ta rede på betjeningspanelets innstilte enhetsadresse i systemet, programvareversjon og dato, minnebruk, antall tegninger og punkter m.m.

- 1. Logg inn med kort og pinkode.
- 2. Trykk på Systeminformasjon.
- 3. Trykk på Tilbake for å gå tilbake til hovedmenyen.

|                                                                                                    |                              | $\times$ |
|----------------------------------------------------------------------------------------------------|------------------------------|----------|
| Systeminformasjon                                                                                                    |                              |          |
| Enhetens adresse:<br>RS485 aktivert:<br>Ethernet aktivert:<br>Henting låser krypteringsnøkkel<br>Bruk DHCP:                                                                                                    | 11<br>Nei<br>Ja<br>Nei<br>Ja |          |
| Versjon 2.00 Jun 3 2021 15:52:48<br>Bootloader versjon: 1.0<br>OS versjon: 1.0<br>Brukt minne: 59%<br>Ledig fysisk minne: 2097151 kB av totalt 2097151<br>Brukt diskminne: 140 Mb (146845664 bytes)<br>Ubrukt diskminne: 0 MB (8 bytes) |                              |          |

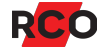

# Servicemenyen – for bruk av teknikere

Servicemenyen brukes først og fremst av alarmteknikere ved idriftsetting, vedlikehold og kontroll. Tilgang til servicemenyen styres av brukerens MAP-tilgang (se side 38).

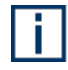

Vilkåret for å kunne aktivere ulike service- og testmoduser, er at det valgte alarmområdet er *frakoblet*.

## Sjekke inn tekniker (aktivere teknikermodus)

Håndtering av alarmområder via servicemenyen krever normalt at brukeren har teknikertilgang og at teknikermodus er aktivert av den systemansvarlige.

Bare systemansvarlige<sup>9</sup> kan sjekke inn teknikeren.

Gjør følgende:

- 1. Logg inn med kort og pinkode.
- 2. Velg Servicemeny. Trykk deretter på Driftsmoduser.
- 3. Trykk på Aktiver teknikertilgang (merkes med 🗵 ).
- 4. Trykk på **Utfør** nederst på skjermen.

Når teknikeren forlater plassen kan du deaktivere teknikermodus ved å gjenta det ovennevnte. Det vil si, fjern **X** fra boksen.

 $\bowtie \rightarrow \square$ 

Hvis du glemmer å gjøre dette, gjøres endringen automatisk etter 24 timer

## Sette alarmområde i gangtestmodus

*Gangtestmodus* brukes når man skal teste detektorer i alarmsystemet (men ikke brann, systemfeil eller alarmkarakterer for sabotasje).

Gangtestmodus påvirker utvalgt alarmområde eller alle alarmområder. Vilkåret for å kunne aktivere gangtestmodus, er at de valgte alarmområdene er frakoblede.

<sup>&</sup>lt;sup>9</sup> Systemansvarlig = bruker som har kort med MAP-tilgang og adgangsnivå 8. MAP-tilganger og adgangsnivåer er beskrevet på side 38. For utførlig informasjon, vennligst se onlinehjelpen til R-CARD M5 (trykk på **F1** i programmet). Se hjelpeavsnittet «Håndtere besøk av tekniker».

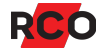

Ved gangtest gjelder følgende:

- Alarmsenderen sender ingen alarm.
- Ingen sirener aktiveres.
- Resultater av gangtesten vises ikke i hendelsesvinduet i R-CARD M5, bare i betjeningspanelet.
- Minimumstid, dobbelpuls og forsinkelse ignoreres for å gi en kort reaksjonstid.

**Viktig:** Følgende alarmtyper vil generere alarmer som vanlig under gangtest. Dersom noen av disse alarmene skal inngå i gangtesten: *Deaktiver sirener og varsle alarmstasjon.* 

- Alarmsendingsfeil
- Batterifeil (akkumulator ekstern)
- Brann og Brann, verifisert
- Linjefeil (generell), PSTN-feil, GSM-feil
- Nettfeil

i.

- Overfall (trusselalarm) stille, med lyd, skjult
- Sabotasje (generell), Sabotasje brudd (normal sabotasje)
- Sabotasje kortslutning, Sabotasje manipulering, Sabotasje tamper, Sabotasje kommunikasjonsbrudd, Sabotasje sirene
- Systemfeil (systemfeil, batterifeil, feil spenning)

#### Gjør følgende:

- 1. Logg inn med kort og pinkode.
- 2. Velg Servicemeny.
- 3. Velg Gangtest.
- 4. Bla evt. gjennom til ønsket alarmområde.
- 5. Hvis det ikke skal høres noen lydsignaler i betjeningspanelet, velger du **Stille**.
- 6. Velg Gangtest.
- 7. Utfør gangtesten. Seksjoner som er aktivert under test, forsvinner fra listen.
- 8. For å gå tilbake til vanlig drift, velg **Normalmodus**.

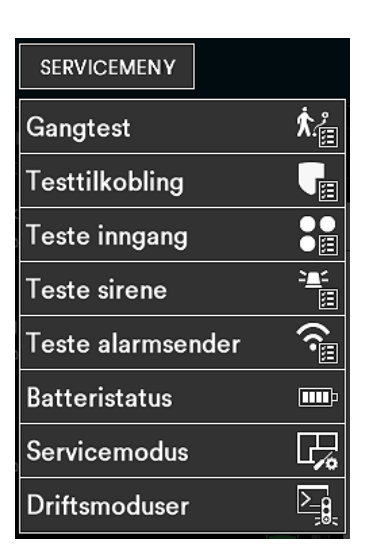

Gangtestmodus avsluttes automatisk etter 30 minutter hvis du ikke aktivt går tilbake til normal driftsmodus.

## Sette alarmområde i servicemodus

Servicemodus brukes når du trenger å jobbe på systemet, bytte detektorer, etc. Det genereres ikke sabotasje- eller systemfeil, men alarm som vanlig med inngangstyper som brann, glassbrudd, dør brutt opp, dør holdt åpen, innbrudd fra 24-timers (dvs. alle inngangstyper som er tildelt en seksjonstype som genererer en alarm i frakoblet modus).

Servicemodus påvirker et enkelt alarmområde eller alle alarmområder. Vilkåret for at man skal kunne aktivere servicemodus, er at de valgte alarmområdene er *frakoblede*.

Følgende alarmkarakterer vil ikke bli generert i servicemodus:

Sabotasje brudd (normal sabotasje) Linjefeil (generell) Sabotasje manipulering Nettfeil Sabotasje kortslutning Strømforsyningsfeil Sabotasje tamper Dør brutt opp Sabotasje kommunikasjonsbrudd Dør holdt åpen Sirenefeil Sabotasje (generell) Detektorfeil Systemfeil (systemfeil, batterifeil, feil spenning) Alarmsendingsfeil Feil (generell) Linjefeil (GSM)

Linjefeil (PSTN)

i

For å kun stille inn et alarmområde i servicemodus, må du ha teknikerprofil *eller* ha et adgangsnivå som inkluderer **Servicemodus**. (Som standard inkluderer bare adgangsnivå 7, Tekniker, denne **Servicemodus**. Men adgangsnivåene kan tilpasses.)

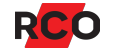

Gjør følgende:

- 1. Logg inn med kort og pinkode.
- 2. Velg Servicemeny.
- 3. Peka på Serviceläge.
- 4. Bla evt. gjennom til ønsket alarmområde.
- 5. Peka på Serviceläge.
- 6. Utfør service.
- 7. For å gå tilbake til vanlig drift, velg Normalmodus.

Servicemodus avsluttes automatisk etter 8 timer hvis du ikke aktivt går tilbake til normal driftsmodus.

## Testtilkobling

Testtilkobling simulerer normal tilkobling av et alarmområde med valgbar mulighet til å slå av alarmsending, deaktivere sirener, deaktivere utgangsaktiveringer samt å deaktivere alarmmodus av dørmiljøer. Tilhørende seksjoner tilkobles med samme funksjon som ved normal tilkobling. Alarmer vil bli registrert i alarmloggen og vises i hendelsesvinduet i R-CARD M5.

- 1. Logg inn med kort og pinkode.
- 2. Velg Servicemeny.
- 3. I servicemenyen trykker du på **Testtilkobling**.
- 4. Trykk på alarmområdet i listen som skal testtilkobles.
- 5. Trykk på **Testvalg** hvilken/hvilke alarmfunksjoner som skal *deaktiveres* i testperioden:
  - Sirener avstilles
  - Ingen alarmoverføring
  - Ingen utganger aktiveres
  - Dørmiljøer alarméres ikke

Deaktiverte funksjoner er merket med Z.

- 6. Trykk på **Testtilkoble** for å aktivere testmodus.
- 7. Avslutt testen ved å trykke på Frakoble.

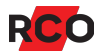

## Teste innganger

Når du tester individuelle innganger, vises det status på fysiske innganger: normal, aktiv og sabotasje.

Avlest verdi (motstand) vises i informasjonsfeltet. Markering på grafisk linjal med fargedefinerte grenser viser status for valgt inngang.

- 1. Logg inn med kort og pinkode.
- 2. Velg Servicemeny.
- 3. I servicemenyen trykker du på Test innganger.

| Test innganger       | ₹ |
|----------------------|---|
| U. etg<br>Frakoblet  | × |
| 1 IR Inngang         |   |
| 2 Trussel Varemottak |   |

4. Trykk på ønsket alarmområde i listen. Tilhørende seksjoner vises.

Eller trykk på kikkerten hvis seksjonsnummeret eller adressen er kjent. Bruk tastaturet til å skrive inn adressen med tall. Avslutt med firkant (#).

5. Trykk på inngangen som skal testes for å merke den.

Resultatet vises som vekslende merking på den grafiske linjalen samt som ohmverdier i informasjonsfeltet.

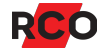

6. Avslutt testen ved å trykke på Tilbake.

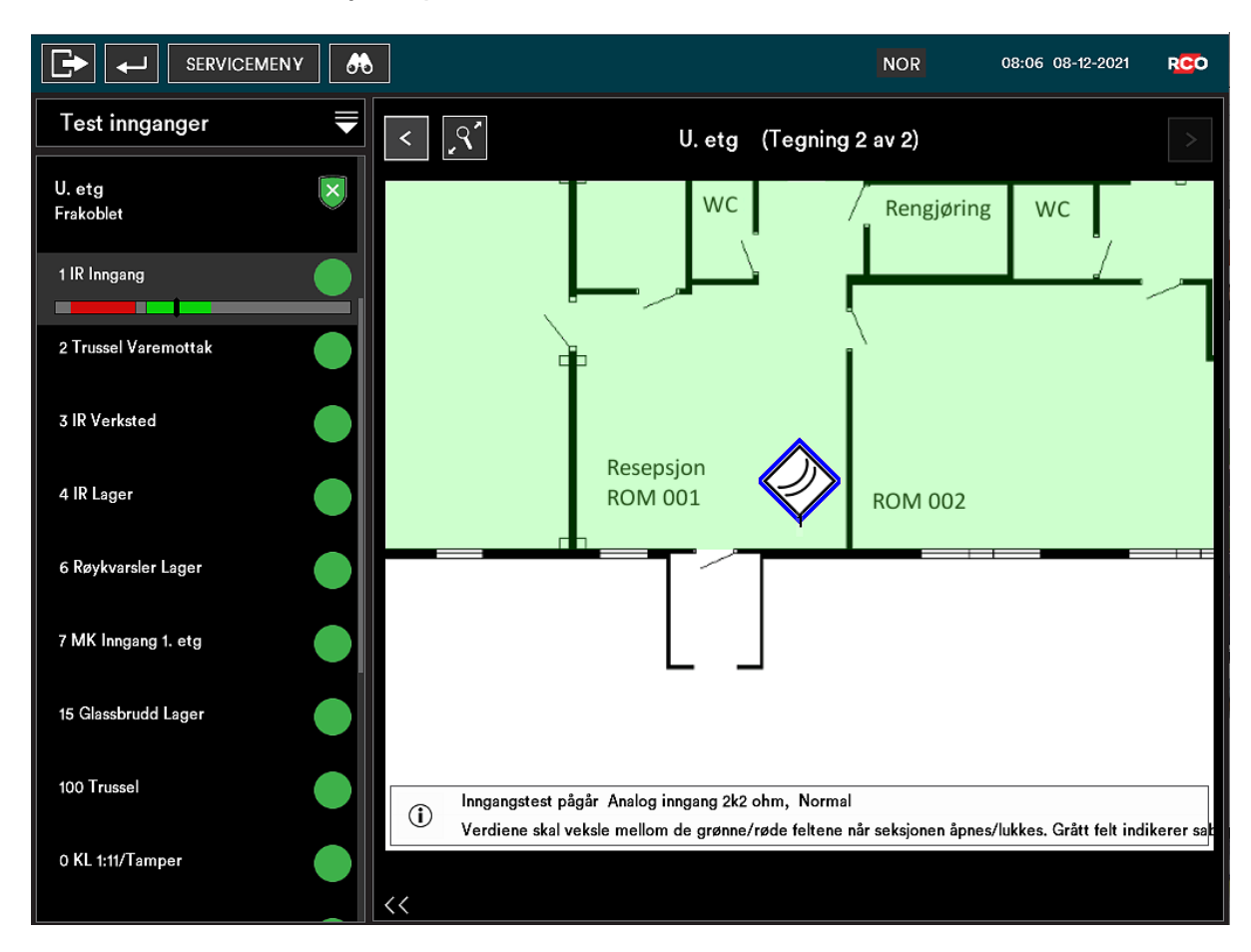

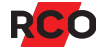

#### Teste sirene

- 1. Logg inn med kort og pinkode.
- 2. Velg Servicemeny.
- 3. I servicemenyen trykker du på Test sirene.
- 4. Trykk på det alarmområdet i listen der sirenen finnes. Tilhørende seksjoner vises.
- 5. Trykk på den sireneutgangstypen som skal testes.
- 6. Trykk på Sirenetest.

Valgt sirenetype eller summer i dørmiljøet aktiveres i 4 sekunder.

7. Avslutt testen ved å trykke på Tilbake.

## Teste alarmoverføring

- 1. Logg inn med kort og pinkode.
- 2. Velg Servicemeny.
- 3. I servicemenyen trykker du på **Teste alarmsendere**.
- 4. Trykk på ønsket mottaker i listen.
- Trykk på Start test for å starte alarmoverføringstest til valgt mottaker.
   Resultatet vises i listen på skjermen.
- 6. Avslutt testen ved å trykke på Avslutt.

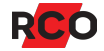

## Sjekk strømforsyningens status og ytelse

Minimumskrav for funksjonen:

- MapR Touch med firmwareversjon 1.09
- UC-50 med firmwareversjon 3.0
- R-CARD M5 versjon 5.47.0

#### Gjør følgende:

- 1. Logg inn med kort og pinkode.
- 2. Velg Servicemeny.
- 3. I servicemenyen trykker du på Batteristatus.
- 4. Avslutt ved å trykke på Tilbake.

|                            | NOR                                                                                                    | 11:02 31-08-2021 RCO                                                                                                    |
|----------------------------|----------------------------------------------------------------------------------------------------|----------------------------------------------------------------------------------------------------|
| Batteribackuper            | Batteribackup - BTXX Version: 4.33.8 HW Rev. 10.8.0                                                                                                    |                                                                                                    |
| UC8_Prox                   | <ul> <li>Nettfeil</li> <li>Overspenning - lading</li> <li>Underspenning - lading</li> <li>Underspenning - lading</li> <li>Underspenning i nettdrift</li> <li>Lav batterispenning i batteridrift</li> <li>Gamle batterier</li> <li>Tamperalarm</li> <li>Sikringsalarm</li> <li>Forsinket nettfeik</li> <li>Forsinket nettfeik</li> <li>Forsinket nettfeik</li> <li>Forsinket nettfeik</li> <li>Viftefeil / vifte milde</li> <li>Overstrøm midde</li> <li>Overstrøm midde</li> </ul> | signal<br>angler<br>/ cellekortslutning<br>tur (>30 C)<br>ur (<15 C)<br>Iverdi minutt<br>Iverdi døgn (> 80%)<br>Iverdi sekund (> 170%) |
|                            | Systemspenning :27.30 VBeregnet batteritid:Strømforbruk:0.86 ANominell strøm (sikrirTemperatur:20 CBatterikapasitet (Ah):                                                                                                    | 15:33 tim.<br>ngsstørrelse): 10.0 A<br>14.0 Ah                                                                                         |
|                            | Lastfordeling over siste 7 døgn:<br>0% 10% 20% 30% 40% 50% 60% 70% 80%                                                                                                    | 90% 100% Overlast                                                                                                    |
| Vald batteribackup UC8_Mag | 9                                                                                                    |                                                                                                    |

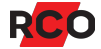

# Tilgang til betjeningspaneler (MAP-profil)

## MAP-profil

For å logge inn i betjeningspaneler må brukerens adgangsprofil være av typen «adgangsprofil for MAP». Adgangsprofilen inneholder informasjon om hvilke betjeningspaneler og alarmområder som kan styres, samt når (dager og tider).

I MAP-profilen kan man velge to spesielle egenskaper som kan *begrense* muligheten for å bruke betjeningspanelene:

- *Teknikerprofil* gir brukeren mange rettigheter i systemet *i en bestemt tid*. Den aktiveres av en systemansvarlig og deaktiveres enten automatisk etter 24 timer eller etter UCens omstart. Kan også deaktiveres manuelt av en operatør.
- Vekterprofil gir brukeren rett til å, *i en bestemt tid*, passere dører, kvittere alarmer og utkoble alarmseksjoner ved betjeningspaneler. Mens teknikerprofil må aktiveres av en systemansvarlig, aktiveres vekterprofil når alarm eller sabotasje inntreffer på en seksjon som har egenskapen **Aktiver tilgang for vekterkort** avmerket på inngangstypen.

Dersom både **Vekterprofil** og **Teknikerprofil** er markert, blir adgangsprofilen kun gyldig dersom begge vilkårene er oppfylt.

Betjeningspaneler kan også styrer dørmiljø. Adgangsrettighetene styres av den «vanlige» adgangsprofilen, ikke av MAP-adgangsprofilen. Kort som skal brukes både for alarmbetjening og adgangskontroll må altså (minst) ha to ulike adgangsprofiler.

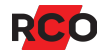

## Adgangsnivåer

I hver MAP-profil velges et *adgangsnivå*. Adgangsnivået (1 til 8) bestemmer hvilke operasjoner som er tillatt fra betjeningspanelet. Det kan også begrense hvilke betjeningspaneler som er tilgjengelige.

Følgende adgangsnivåer er forhåndsdefinerte i systemet, men kan tilpasses:

- Nivå 1: Bruker
- Nivå 2–5: Bruker, privilegert
- Nivå 6: Vekter
- Nivå 7: Tekniker. Som standard har teknikeren bl.a. rettighet å:
  - Sette alarmområder i gangtestmodus.
  - Teste innganger, sirener, alarmsending etc.

Teknikeren har også innstillingen **Tilgang til alle innganger/seksjoner (selv med begrenset tilgang)**, som gir rettighet til å:

- Kvittere alarmseksjoner som har en inngangstype med egenskapen
   Kvittering mulig med begrenset tilgang.
- Utkoble alarmseksjoner som har en inngangstype med egenskapen
   Utkobling mulig med begrenset tilgang.
- Nivå 8: Systemansvarlig. Bare dette adgangsnivået har som standard innstilling Aktivere/deaktivere teknikertilgang (dvs. indikere at teknikere er på plass).

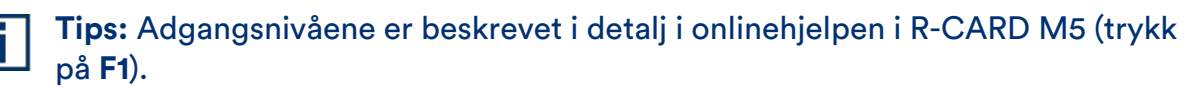

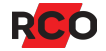

# Alarmsystemets og alarmområdets ulike moduser (tilstand, status)

## Hele alarmsystemet

| Modus/status                      | Beskrivelse                                                                                              |
|-----------------------------------|----------------------------------------------------------------------------------------------------|
| Programmeringsmodus<br>(standard) | Det er mulig å programmere/endre anlegget fra R-CARD M5.                                                 |
| Driftsmodus                       | Systemet er låst for endring av hardware og innstillinger som berører alarmsystemet.                     |
| Frittstående driftsmodus          | Samme som driftsmodus med det tillegget at R-CARD M5<br>ikke kan koble opp tilknytningen og kommunisere. |
|                                   | Frittstående driftsmodus kan bare stilles inn via betjenings-<br>panelene.                               |

## Alarmområde

| Modus/status                      | Beskrivelse                                                                                                    |
|-----------------------------------|----------------------------------------------------------------------------------------------------|
| Gangtestmodus                     | <i>Gangtestmodus</i> brukes når man skal teste detektorer i<br>alarmsystemet (men ikke brann, systemfeil eller<br>alarmkarakterer for sabotasje).                                                                                                    |
|                                   | Gangtestmodus påvirker utvalgt alarmområde eller alle<br>alarmområder. Vilkåret for å kunne aktivere gangtestmodus,<br>er at de valgte alarmområdene er frakoblede.                                                                                                    |
| Servicemodus                      | Servicemodus brukes når du trenger å jobbe på systemet,<br>bytte detektorer, etc. Det genereres ikke sabotasje- eller<br>systemfeil, men alarm som vanlig med inngangstyper som<br>brann, glassbrudd, dør brutt opp, dør holdt åpen, innbrudd<br>fra 24-timers (dvs. alle inngangstyper som er tildelt en<br>seksjonstype som genererer en alarm i frakoblet modus). |
| Under frakobling                  | Frakobling pågår.                                                                                                    |
| Frakoblet                         | Området reagerer ikke på alarm eller sabotasje.                                                                                                    |
| Frakoblet, feil ved<br>tilkobling | Tilkoblingsforsøk mislyktes fordi en eller flere seksjoner er<br>aktive (dør eller vindu ikke lukket, bevegelsesdetektor ser<br>bevegelser osv.).                                                                                                    |

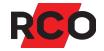

| Modus/status                     | Beskrivelse                                                                                                    |  |
|----------------------------------|----------------------------------------------------------------------------------------------------|--|
| Tilkoblet med feil               | Området er tilkoblet, men det er feil på én eller flere<br>seksjoner.                                                                                                    |  |
| Tilkoblingsvarsel                | Området tilkobles og varsel gis.                                                                                                    |  |
| Under tilkobling                 | Området tilkobles. Ingen varsel gis.                                                                                                    |  |
| Forsinket tilbakemelding         | Alarmområdet har mottatt signal om at alarmapparatet har<br>gått inn alarmstatus men åpneknapper fungerer fortsatt.<br>(Åpneknapp 1 blokkeres normalt ved tilkoblet.) Tiden stilles<br>inn i R-CARD M5 ( <b>Ventetid tilbakemelding alarmtilkobling</b><br>resp. <b>Ventetid tilbakemelding alarmfrakobling</b> ). |  |
| Tilkoblet                        | Området reagerer på alarm og sabotasje.                                                                                                    |  |
|                                  | Teksten <b>Tilkoblet (Utløst)</b> vises for tilkoblede områder som alarmerer.                                                                                                    |  |
|                                  | Det vises en + dersom flere alarmområder inngår i samme<br>gruppe og alle har blitt tilkoblet. <b>Tilkoblet (test)</b> betyr at<br>området er tilkoblet i testmodus. Alarmsending, sirener etc.<br>kan være deaktivert.                                                                                            |  |
| (utpassering),<br>(innpassering) | Vises ved til- og frakobling dersom inn- eller<br>utpasseringstiden er aktivert.                                                                                                    |  |

# Alarmseksjoners mulige utkoblingsvalg

| Tilstand         | Beskrivelse                                                                                                    |
|------------------|----------------------------------------------------------------------------------------------------|
| Til normal       | Seksjonen er utkoblet, men innkobles automatisk igjen når den<br>returnerer til normal.                                                                                |
| Neste tilkobling | Seksjonen er utkoblet. Den innkobles automatisk når alarmområdet<br>den tilhører tilkobles, frakobles, og tilkobles igjen.                                             |
| Til tilkobling   | Seksjonen er utkoblet. Den innkobles når alarmområdet tilkobles.                                                                                                    |
| Permanent        | Seksjonen forblir utkoblet til den blir innkoblet manuelt. Genererer ikke tilkoblingsfeil.                                                                             |
| Virtuell-X       | «Virtuell» betyr en seksjon som ikke har noen fysisk forbindelse, for<br>eksempel Kommunikasjonsfeil eller Tamper. «X» representerer<br>noen av de nevnte tilstandene. |

# Service og rengjøring

Det finnes ingen komponenter som krever service (sikringer, batterier, etc.) i betjeningspanelet.

Displayet på MapR Touch rengjøres etter behov for eksempel skjermrengjøringsmidler.

# Alarm- og miljøklassifisering

SSF 1014 alarmklasse: 4

Security grade: 4

MapR Touch tilhører miljøklasse 1, type A. MapR 509 tilhører miljøklasse 3, type A.

#### Indikeringer, alarmklasse 3-4, Security Grade 4

Anlegget skal oppfylle minst et av nedenstående alternativer i henhold til EN 50131-1, utgave 2.

X = Valgfritt alternativ. Tallene angir antall signalenheter/systemer som kreves for de ulike alternativene.

|                                 | Alternativ A | Alternativ B | Alternativ C |
|---------------------------------|--------------|--------------|--------------|
| Fjernmatet akustisk alarmenhet  | 2            | Х            | Х            |
| Selvforsynt akustisk alarmenhet | Х            | 1            | Х            |
| Alarmsender                     | ATS 5        | ATS 5        | ATS 5        |
| Alternativ alarmsender          | Х            | Х            | ATS 4        |

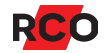

# Noen viktige innstillinger i alarmsystemet

| Innstilling/parameter                                                             | Beskrivelse                                                                                                    |
|-----------------------------------------------------------------------------------|----------------------------------------------------------------------------------------------------|
| Antall betjenings-<br>paneler som kan kobles<br>til per system (=<br>tilknytning) | Bestemmes av det totale antallet tilgjengelige (ubrukte)<br>dørmiljøer på tilknytningens undersentraler. Eksempel: En 8-<br>dørs UC 50 som styrer 5 dører, kan koble til 3 stk. betjenings-<br>paneler. Antall betjeningspaneler angis individuelt for hver<br>undersentral under minnekonfigureringen. |
| Begrensning av antall<br>alarmer per tilkobling                                   | Hvis inngangstypen har <b>Begrenset antall alarmer</b> satt til<br><b>Begrensning i alarmlogg</b> , bestemmes dette av<br>alarmsystemets innstilling <b>Maks. antall alarmer per</b><br><b>tilkobling</b> .                                                                                             |
| Teknikerprofil                                                                    | Aktiveres av en systemadministrator og sperres enten<br>automatisk etter 24 timer eller etter omstart av undersentralen.<br>Kan også sperres av operatør. Se <i>Teknikertilgang</i> på side <u>38</u> .                                                                                                 |
| Mulige kortnumre (kort-<br>ID)                                                    | 9 sifre (0, 1 9). 1 – 999999999.                                                                                                    |
|                                                                                   | Lange ID-koder:<br>1 – 340282366920938463463374607431768211455                                                                                                    |
| Mulige pinkoder                                                                   | 6 sifre (0, 1 9). 000000 – 9999999. Systemet støtter pinkode med 3, 4, 5 eller 6 sifre per bruker. Maks. antall kodekombinasjoner med 6 sifre (beregnes som $10^{\text{antall sifre}}$ ) 1.000.000.                                                                                                    |
| Ikke-tillatte koder                                                               | Bare programmerte koder er tillatt i systemet.                                                                                                    |
| Prioritet mellom<br>alarmhendelser i<br>alarmloggen                               | Kan tilpasses ved å tilpasse hendelsestyper i R-CARD M5.<br>Innstillingen <b>Prioritet</b> bestemmer rekkefølgen på hendelsene.<br>Se "Tilpasse hendelsestyper" i onlinehjelpen i R-CARD M5<br>(trykk på <b>F1</b> ). Se også "Alarmloggen" i hjelpen.                                                  |

Hvis du ønsker detaljert informasjon om konfigurering av alarmsystemer og betjeningspaneler, inntasting av person- og leilighetsinformasjon samt kort og pinkoder m.m., kan du se online-hjelpen i R-CARD M5 (trykk på **F1**).

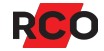